# **Remote Access from Home**

Please follow this guide to log you into the remote access server from home.

Windows 10 & Windows 7 Setup guides from pages 1 to 10

For Mac you will need to download an app 'Microsoft Remote Desktop' – RDP. Instructions are from Page 11

Please note: Do not copy and then paste the server address in to the remote desktop connection computer name – Please TYPE it out.

### Windows 10 – Remote access from Home

Please type in 'Remote Desktop' in the 'Search the web and Windows' box right next to the Start Button – it looks like a square flag, as shown below

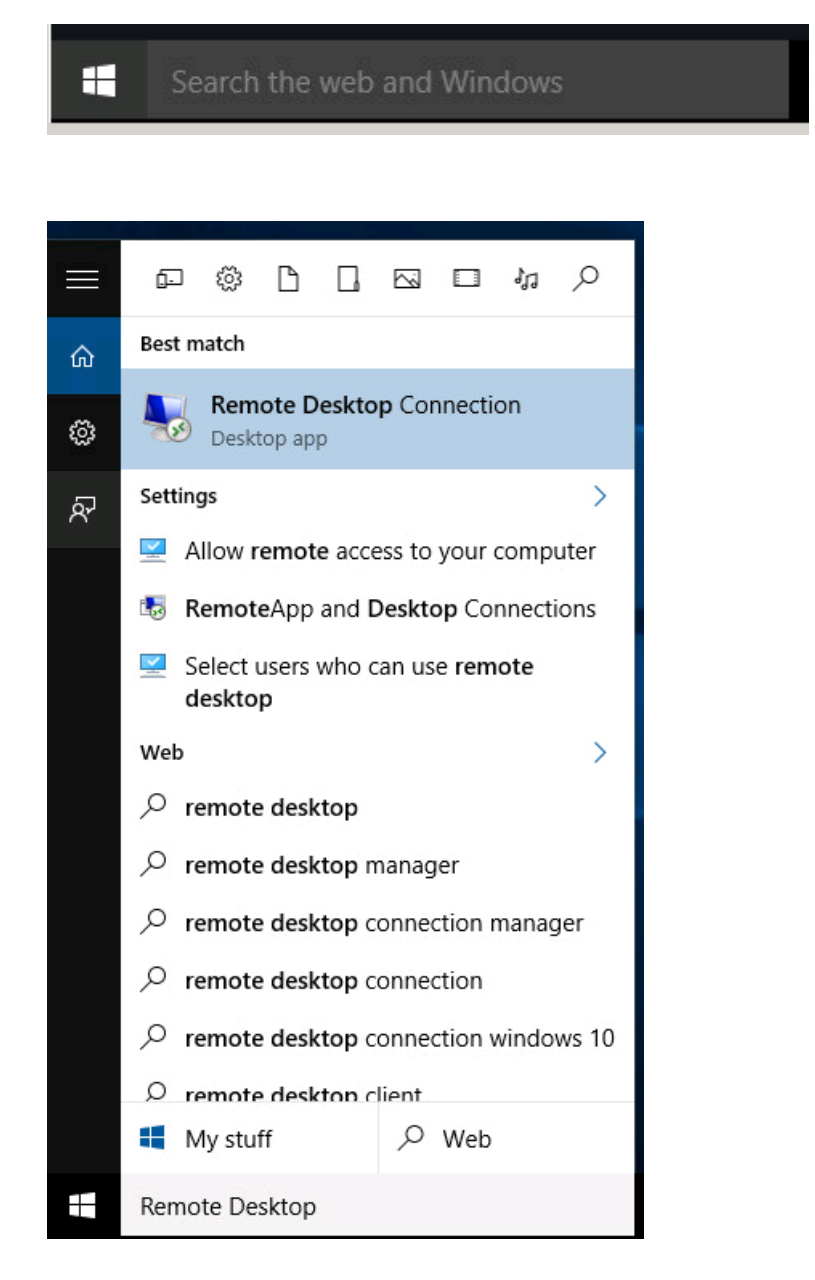

Click on the 'Best Match' being the 'Remote Desktop Connection' icon

The following window will appear:

| nemote 💀             | Desktop Connection                          | <u></u>  |    | ×   |
|----------------------|---------------------------------------------|----------|----|-----|
| <b>A</b>             | Remote Desktop<br>Connection                |          |    |     |
| Computer:            | Example: computer.fabrikam.com              | ~        |    |     |
| User name:           | None specified                              |          |    |     |
| The compute<br>name. | er name field is blank. Enter a full remote | computer |    |     |
| Show O               | ptions                                      | Connect  | He | elp |

**Please type** in <u>ra-rdp01-mlb.angliss.vic.edu.au</u> like below. You will have to click on 'Show Options' to type in your username. The username should be set to: <u>WAI</u>

| 퉣 Remote  | e Desktop Connectio                       | n                   | _             |           | × |
|-----------|-------------------------------------------|---------------------|---------------|-----------|---|
|           | Remote De<br>Connect                      | sktop<br><b>ion</b> |               |           |   |
| General [ | Display Local Resource                    | ces Experience      | Advanced      |           |   |
| Logon set | ttings                                    |                     |               |           |   |
|           | Enter the name of the                     | e remote computer   | r.            |           |   |
|           | Computer: ra-rdp                          | 01-mlb.angliss.vic  | .edu.au       | ~         |   |
|           | User name:                                |                     |               |           |   |
|           | You will be asked for                     | credentials when    | you connect   | t.        |   |
|           | Allow me to save                          | credentials         |               |           |   |
| Connectio | on settings                               |                     |               |           |   |
|           | Save the current con<br>saved connection. | nection settings to | o an RDP file | or open a | 1 |
|           | Save                                      | Save As             | (             | Open      |   |
|           |                                           |                     |               |           |   |
| Hide Or   | otions                                    |                     | Connect       | Hel       | p |

Please add the following into the 'Advanced tab' and click on the settings option from the 'Connect from anywhere' option.

| semote Desktop Connection —                                                                                             | ×                                                                                |
|----------------------------------------------------------------------------------------------------|----------------------------------------------------------------------------------|
| Remote Desktop                                                                                                    | ND Gateway Server Settings                                                       |
| Connection                                                                                                    | Remote Desktop<br>Connection                                                     |
| General Display Local Resources Experience Advanced                                                                     |                                                                                  |
| Server authentication                                                                                                   | Connection settings                                                              |
| Server authentication verifies that you are connecting to the                                                           | <ul> <li>Automatically detect RD Gateway server settings</li> </ul>              |
| intended remote computer. The strength of the verification<br>required to connect is determined by your system security | Use these RD Gateway server settings:                                            |
| policy.                                                                                                    | Server name: rdp-gateway.angliss.edu.au                                          |
| If server authentication fails:                                                                                         | Locar method:                                                                    |
| Wam me                                                                                                    | ✓ Allow me to select later ✓                                                     |
|                                                                                                    | Bypass RD Gateway server for local addresses                                     |
| Connect from anywhere                                                                                                   | ◯ Do not use an RD Gateway server                                                |
| Configure settings to connect through Remote Desktop<br>Gateway when I am working remotely.                             | Logon settings                                                                   |
| Settings .                                                                                                    | User name: None specified                                                        |
|                                                                                                    | You will be asked for credentials when you connect to this RD<br>Gateway server. |
|                                                                                                    | Use my RD Gateway credentials for the remote computer                            |
| · · · · · · · · · · · · · · · · · · ·                                                                                   | OK Cancel                                                                        |
| Hide Options     Connect H                                                                                              | Help                                                                             |
|                                                                                                    |                                                                                  |

Then click on the 'Ok' button to get you to the previous window.

Click on the General Tab, click 'Save As' and save to a location of your preference. This will save it so you can double click the icon for future use.

| 퉣 Remote    | e Desktop Con                  | nection             |                  | _            |           | Х |
|-------------|--------------------------------|---------------------|------------------|--------------|-----------|---|
| -           | Remote<br>Conne                | Desk                | top<br><b>n</b>  |              |           |   |
| General [   | Display Local F                | Resources           | Experience       | Advanced     |           |   |
| - Logon set | tings                          |                     |                  |              |           |   |
|             | Enter the name                 | e of the ren        | note computer    |              |           |   |
| ~~~         | Computer:                      | ra-rdp01-r          | nlb.angliss.vic  | .edu.au      | $\sim$    |   |
|             | User name:                     |                     |                  |              |           |   |
|             | You will be as                 | ed for crea         | dentials when    | you connect. |           |   |
|             | Allow me to                    | save cred           | entials          |              |           |   |
| Connectio   | on settings                    |                     |                  |              |           |   |
|             | Save the curre<br>saved connec | nt connect<br>tion. | tion settings to | an RDP file  | or open a |   |
|             | Save                           |                     | Save As          | 0            | pen       |   |
|             |                                |                     |                  |              |           |   |
| Hide Or     | otions                         |                     |                  | Connect      | Help      |   |

Once you have done all of this, click on Connect and you should be prompted for a username and password as shown below.

| Enter your credentials                                                            |
|-----------------------------------------------------------------------------------|
| These credentials will be used to connect to ra-rdp01-<br>mlb.angliss.vic.edu.au. |
| peterv                                                                            |
| Password                                                                          |
| wai\peterv                                                                        |
| Remember me                                                                       |
| More choices                                                                      |
| OK Cancel                                                                         |

Tick the 'Remember my credentials' option, so you never have to type in your password each time.

You also may get the following Window, if it's your first time on the server:

| 👵 Rer                     | mote Desktop Connection                                                                                                    | ×                                       |
|---------------------------|----------------------------------------------------------------------------------------------------|-----------------------------------------|
| ٢                         | The identity of the remote computer car<br>you want to connect anyway?                                                                                   | nnot be verified. Do                    |
| This p<br>Windo<br>config | problem can occur if the remote computer is runnin<br>dows that is earlier than Windows Vista, or if the rer<br>igured to support server authentication. | ng a version of<br>note computer is not |
| For as compu              | issistance, contact your network administrator or th<br>puter.                                                                                           | e owner of the remote                   |
| ) Do                      | Ion't ask me again for connections to this computer                                                                                                    | r i                                     |
|                           | Yes                                                                                                    | Nc                                      |
|                           |                                                                                                    |                                         |

Please click the option 'Don't ask me again for connections to this computer' and then click on the 'Yes' button.

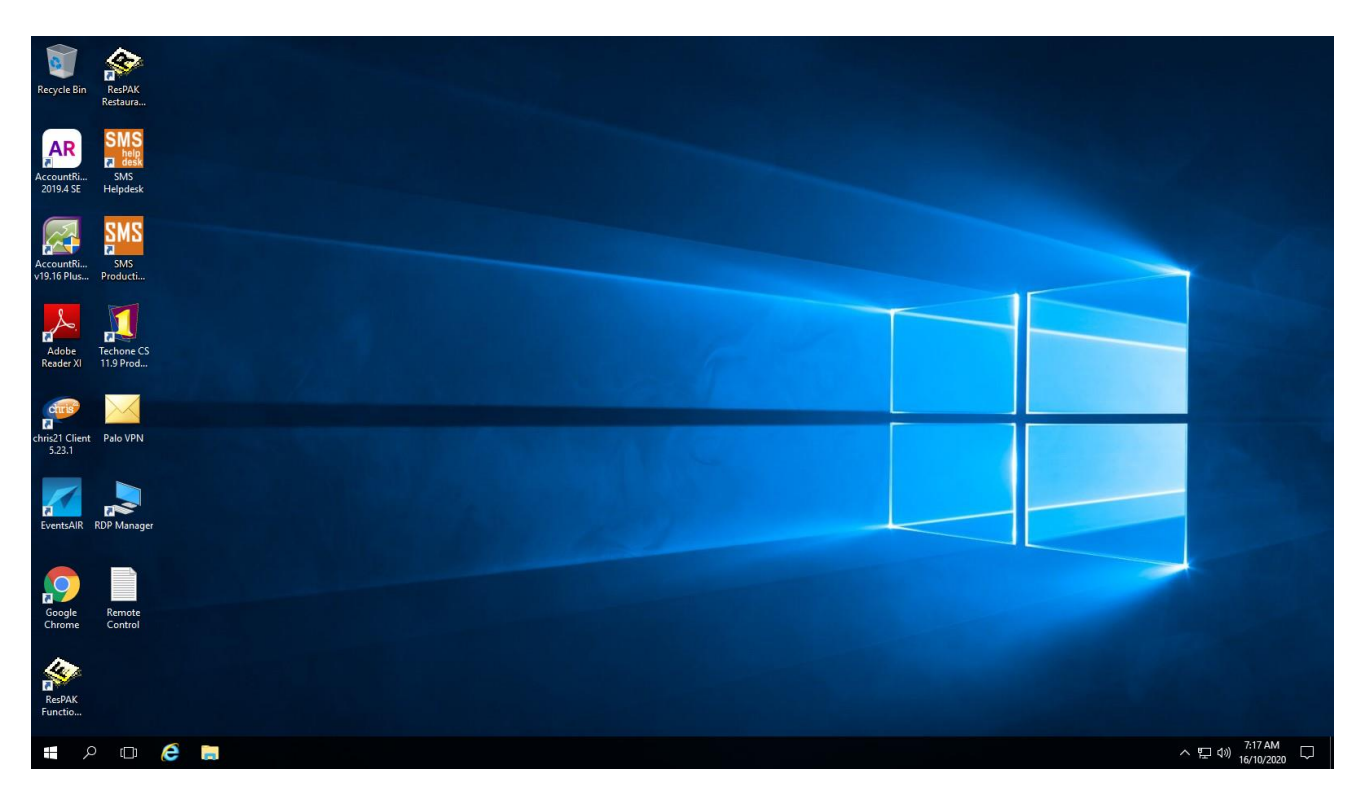

Once connected, your screen will look like the following: If you click on the start button, and then click on

This Computer you should be able to see all network drives:

| Recycle Bin              | ResPAK<br>Restaura             |                                                                                                    |                                                                                   |                                                     |                                                   |                                                                                                    |                               |
|--------------------------|--------------------------------|----------------------------------------------------------------------------------------------------|-----------------------------------------------------------------------------------|-----------------------------------------------------|---------------------------------------------------|----------------------------------------------------------------------------------------------------|-------------------------------|
| AccountRi<br>2019.4 SE   | SMS<br>desk<br>SMS<br>Helpdesk | Image: Image: |                                                                                   |                                                     | v R. Saveh T                                      | X<br>~ ()                                                                                                    |                               |
| AccountRi<br>v19.16 Plus | SMS<br>Producti                | ← → ← ↑ ↓ Inis PC<br>← → ↓ Quick access<br>↓ Downloads                                                                                                    | V Folders (6)                                                                     | Documents                                           | Downloads                                         | μ <sub>15</sub> μ <sub>1</sub> μ <sub>1</sub> μ <sub>1</sub> μ <sub>1</sub> μ <sub>1</sub> μ <sub>1</sub> μ <sub>1</sub> μ <sub>1</sub> |                               |
| Adobe<br>Reader XI       | Techone CS<br>11.9 Prod        | Documents     Pictures      This PC      Desktop      Documents                                                                                                    | Music V Devices and drives (1)                                                    | Pictures                                            | Videos                                            |                                                                                                    |                               |
| chris21 Client<br>5.23.1 | Palo VPN                       | <ul> <li>&gt; Downloads</li> <li>&gt; Music</li> <li>&gt; Pictures</li> <li>&gt; Wideos</li> </ul>                                                                                                    | V Network locations (4)<br>PeterV (\\file\\users) (F;)<br>96.3 GB free of 3.19 TB | shares (\\file1-mlb) (G:)<br>386 GB free of 7.31 TB | its\$ (\\file1-milb) (k)<br>244 GB free of 349 GB |                                                                                                    |                               |
| EventsAIR F              | RDP Manager                    | <ul> <li>PeterV (\\file1\users) (F;)</li> <li>shares (\\file1-mlb) (G;)</li> <li>tis\$ (\\file1-mlb) (k)</li> <li>IT Services (\\file1-mlb\shar</li> </ul>                                                                                                    | IT Services (\file1-mlb\shares\Corporate Ser) e                                   |                                                     |                                                   |                                                                                                    |                               |
| Google<br>Chrome         | Remote<br>Control              | > 💣 Network                                                                                                    |                                                                                   |                                                     |                                                   |                                                                                                    |                               |
| ResPAK<br>Functio        |                                |                                                                                                    |                                                                                   |                                                     |                                                   |                                                                                                    |                               |
| م 🖿                      |                                | 🤶 💄 This PC                                                                                                    |                                                                                   |                                                     |                                                   | \<br>ب                                                                                                    | ⊊ �)) 7:18 AM<br>16/10/2020 □ |

### Windows 7 based instructions

From your computer, please click on the 'Start Button' which on Windows 7 is a rounded Windows flag, like below:

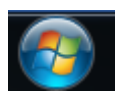

Click on 'All programs' and then 'Accessories'

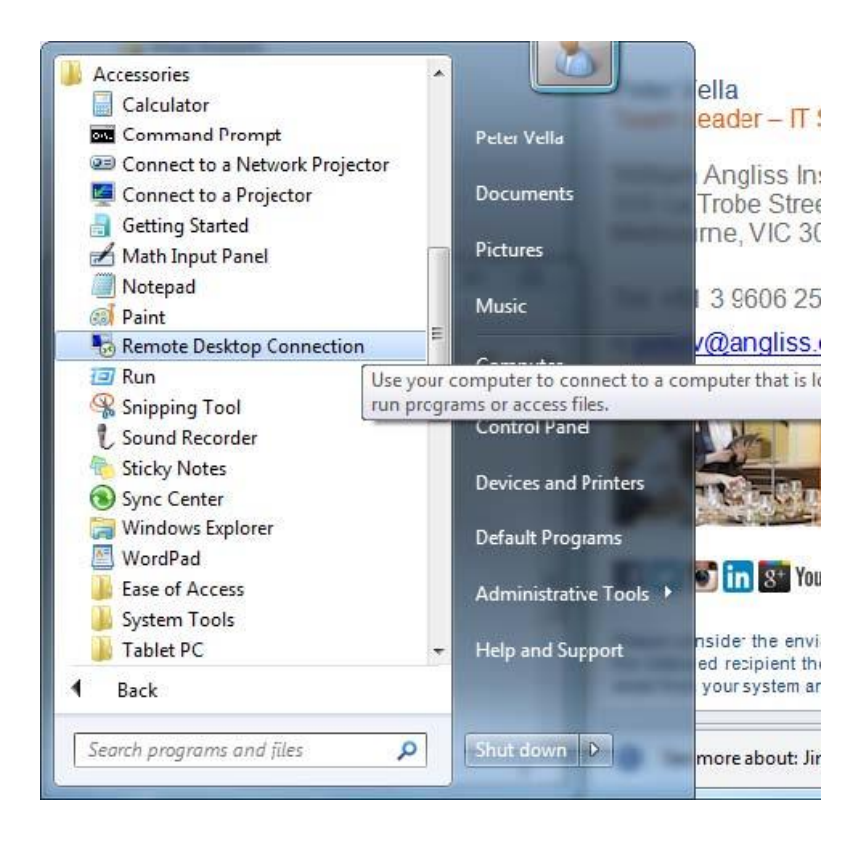

Please click on the 'Remote Desktop Connection' icon. Once you have clicked on the icon, the following should appear:

| B Remote L           | Remote Desktop<br>Connection            |                      |
|----------------------|-----------------------------------------|----------------------|
| <u>Computer:</u>     | Example: computer.fabrikam.com          | n 👻                  |
| User name:           | None specified                          |                      |
| The compute<br>name. | r name field is blank. Enter a full rer | mote computer        |
| Show Q               | ptions                                  | Connect <u>H</u> elp |

**Please type** in <u>ra-rdp01-mlb.angliss.vic.edu.</u>au like below. You might want to click on 'Show Options' to type in your username. The username should be set to: WAI\

| nemote    | e Desktop Connection                                                                                                    | _                 |             | ×   |
|-----------|----------------------------------------------------------------------------------------------------|-------------------|-------------|-----|
|           | Remote Desktop<br>Connection                                                                                                    |                   |             |     |
| General [ | Display Local Resources Experier                                                                                                    | nce Advanced      |             |     |
| Logon set | ttings                                                                                                    |                   |             |     |
|           | Enter the name of the remote comp                                                                                                    | uter.             |             |     |
|           | Computer: ra-rdp01-mlb.angliss                                                                                                    | s.vic.edu.au      | ~           |     |
|           | User name:                                                                                                    |                   |             |     |
|           | You will be asked for credentials whether the second second secon | ten you connec    | t.          |     |
|           | Allow me to save credentials                                                                                                    |                   |             |     |
| Connectio | on settings                                                                                                    |                   |             |     |
|           | Save the current connection setting<br>saved connection.                                                                                                    | gs to an RDP file | e or open a | i - |
|           | Save Save As                                                                                                    | i (               | Open        |     |
| Hide Or   | otions                                                                                                    | Connect           | Hel         | p   |

You also have the option to save the connection to be used next time. I.e. click on the 'Save As' option and place the connection on the desktop.

Please add the following into the 'Advanced tab' and click on the settings option from the 'Connect from anywhere' option then click on the Ok button to get you to the previous window.

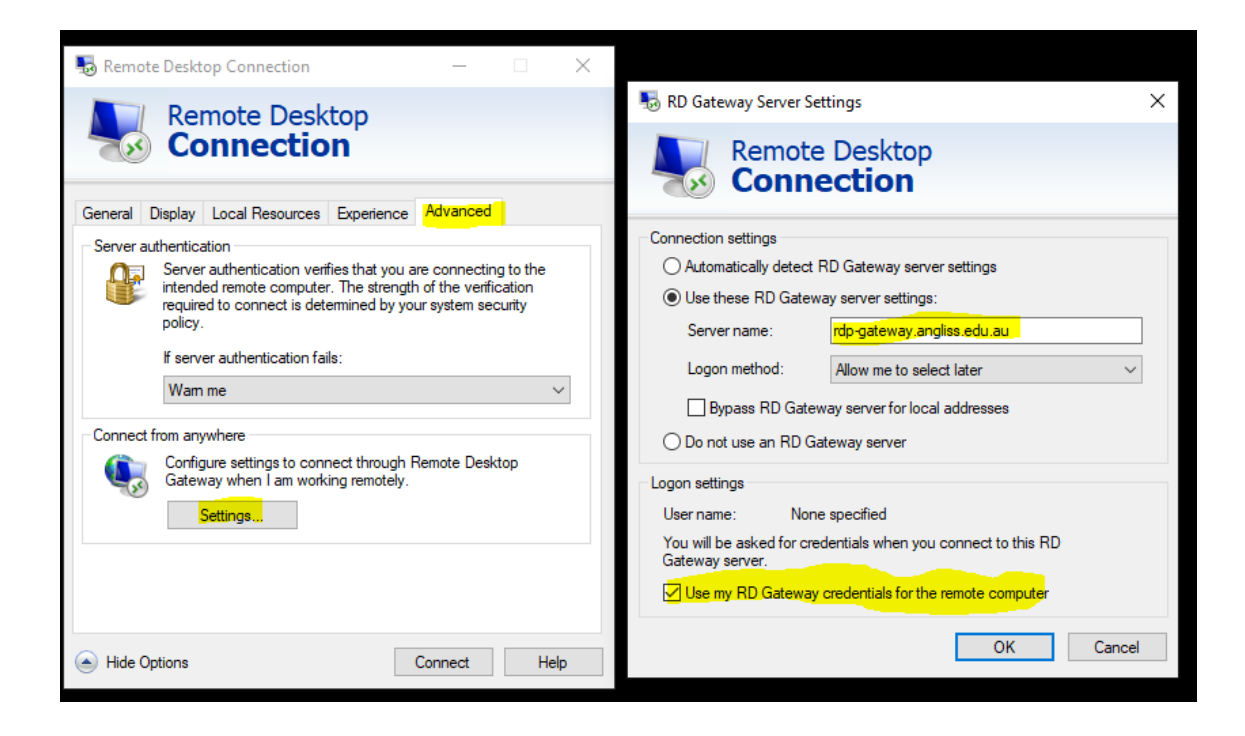

Once you hit the connection tab, a Password box should appear. Please place in your password.

| Windows Security                                          | ×                    |
|-----------------------------------------------------------|----------------------|
| Enter your credentials                                    |                      |
| These credentials will be used to mlb.angliss.vic.edu.au. | connect to ra-rdp01- |
| peterv                                                    |                      |
| Password                                                  |                      |
| wai\peterv                                                |                      |
| Remember me                                               |                      |
| More choices                                              |                      |
| ОК                                                        | Cancel               |
|                                                           |                      |

Tick the 'Remember my credentials' option, so you never have to type in your password each time.

You also may get the following Window, if it's your first time on the server:

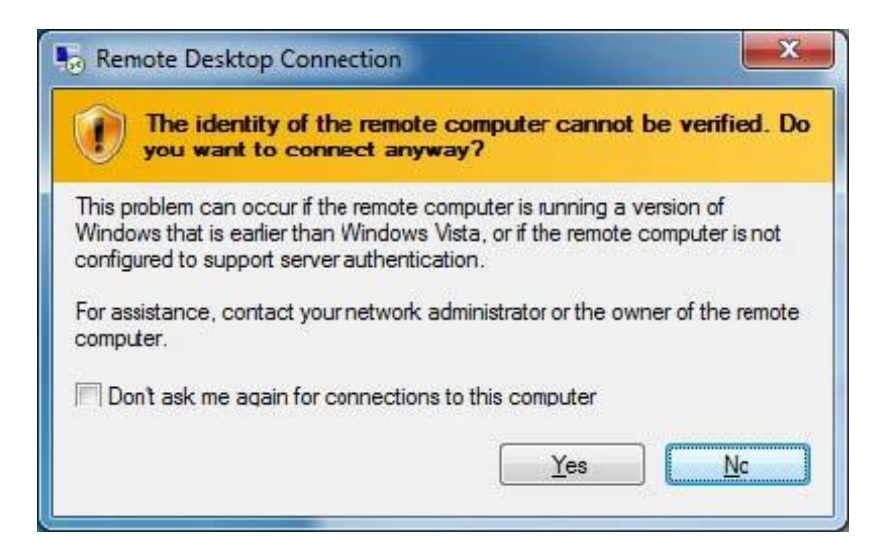

Please click the option 'Don't ask me again for connections to this computer' and then click on the 'Yes' button.

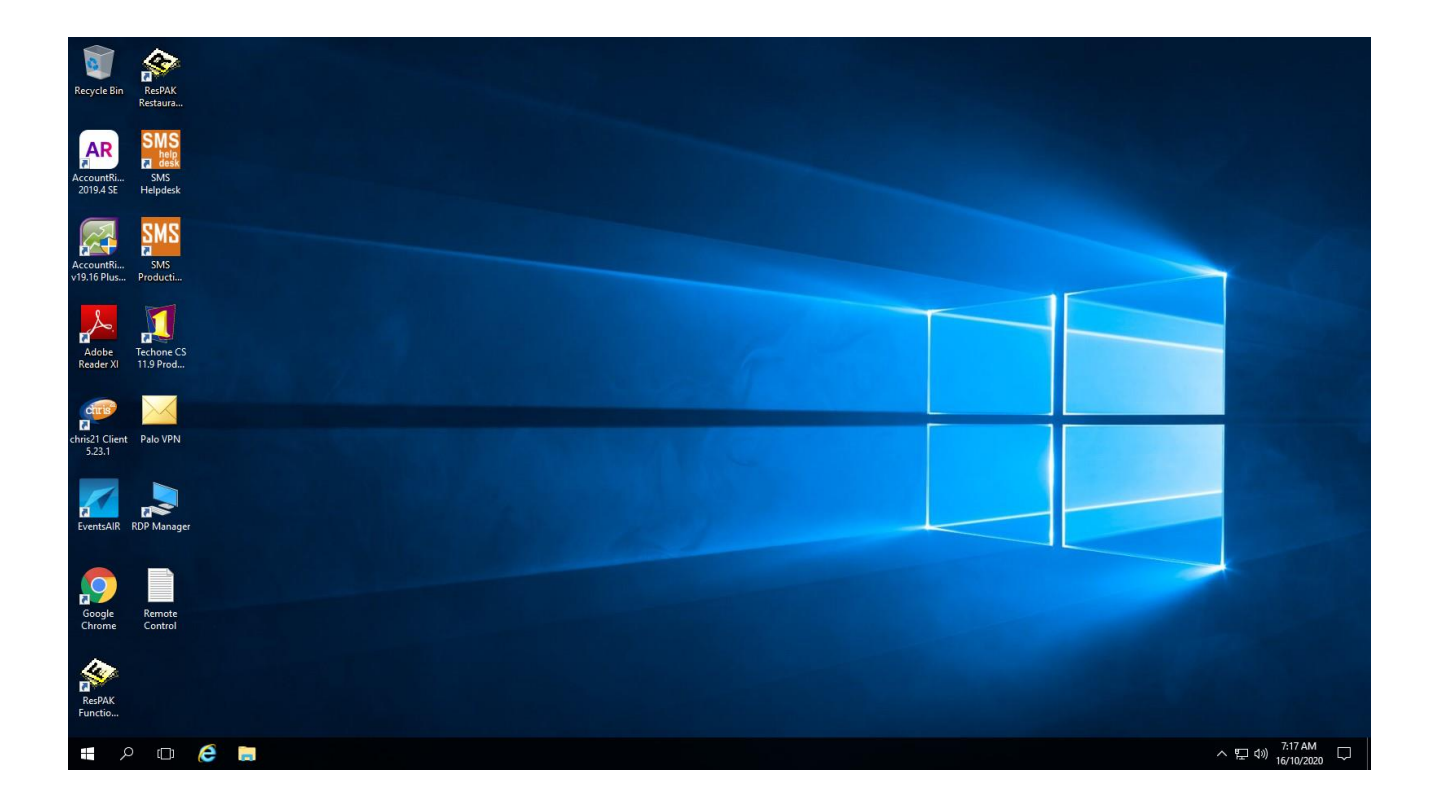

Once connected, your screen will look like the following: If you click on the start button, and then click on This Computer you should be able to see all network drives:

| Recycle Bin              | ResPAK<br>Restaura                     |                                                                                                    | 1.17                                                                                                    |                                                     |                                             |                               |                 |
|--------------------------|----------------------------------------|----------------------------------------------------------------------------------------------------|----------------------------------------------------------------------------------------------------|-----------------------------------------------------|---------------------------------------------|-------------------------------|-----------------|
| AccountRi<br>2019.4 SE   | SMS<br>help<br>desk<br>SMS<br>Helpdesk | Image: Provide the sector of the sector of the sector                   |                                                                                                    |                                                     | v [0] Sea                                   | − □ ×<br>~ 0<br>rch This PC P |                 |
| AccountRi<br>v19.16 Plus | SMS<br>Producti                        | ✓    ✓                                                                                                    | ✓ Folders (6) Desktop                                                                                                    | Documents                                           | Downloads                                   |                               | -               |
| Adobe<br>Reader XI       | Techone CS<br>11.9 Prod                | Documents  Pictures  This PC  Documents  Documents  Do | Music                                                                                                    | Pictures                                            | Videos                                      |                               |                 |
| chris21 Client<br>5.23.1 | Palo VPN                               | <ul> <li>&gt; Downloads</li> <li>&gt; Music</li> <li>&gt; Pictures</li> <li>&gt; Videos</li> <li>&gt; PeterV (\\file1\users) (F:)</li> </ul>                                                                                                    | <ul> <li>Network locations (4)</li> <li>PeterV (\(\file1\users) (F:)</li> <li>96.3 GB free of 3.19 TB</li> <li>IT Services</li> </ul> | shares (\\file1-mlb) (G:)<br>386 GB free of 7.31 TB | its (\\file1-mlb) (b) 244 GB free of 349 GB |                               |                 |
| EventsAIR F              | RDP Manager                            | <ul> <li>stares (\\file1-mlb) (G;)</li> <li>ts\$ (\\file1-mlb) (l;)</li> <li>ts\$ (\\file1-mlb) (l;)</li> <li>t Services (\\file1-mlb\shares)</li> <li>Network</li> </ul>                                                                                                    | e:                                                                                                    |                                                     |                                             |                               |                 |
| Google<br>Chrome         | Remote<br>Control                      | 11 items                                                                                                    |                                                                                                    |                                                     |                                             | 800 <b>m</b>                  |                 |
| ResPAK<br>Functio        |                                        | 🔁 🔳 This PC                                                                                                    |                                                                                                    |                                                     |                                             |                               | ヘ 및 49) 7:18 AM |

## For Mac

Please download the 'Microsoft Remote Desktop' APP from the Apple store. Once it is installed, the app should look like this:

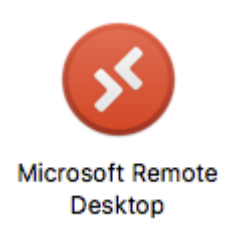

Please click (Or double click) on the app to open in it up. To complete the remote desktop session, please click on the 'Add PC' button (Below the statement - Add your first connection to get started).

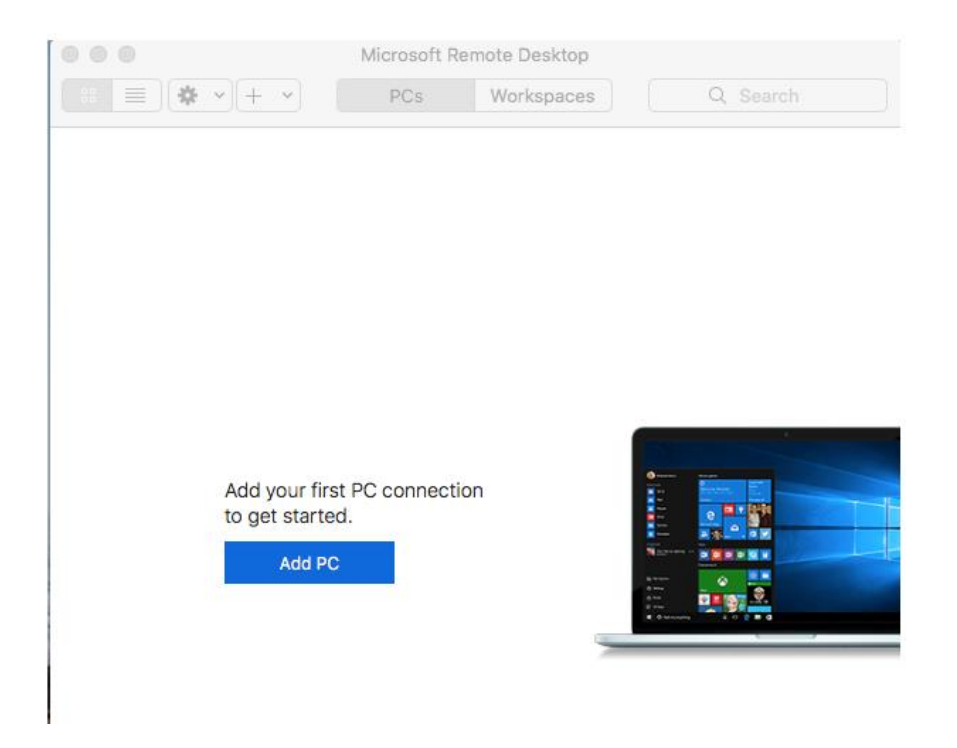

Once you have clicked on the 'Add PC' button the following shows up:

| dd PC           | Last some or ID ordered                                                                                                    |
|-----------------|----------------------------------------------------------------------------------------------------|
| PC name:        | Host name of IP address                                                                                                    |
| User account:   | Ask when required                                                                                                    |
|                 |                                                                                                    |
| General         | Display Devices & Audio Folders                                                                                             |
| Friendly name:  | Optional                                                                                                    |
| riteriory name. | Optional                                                                                                    |
| Group:          | Saved PCs                                                                                                    |
|                 |                                                                                                    |
| Gateway:        | No gateway                                                                                                    |
|                 | ✓ Bypass for local addresses                                                                                                |
|                 | <ul> <li>Reconnect if the connection is dropped</li> <li>Connect to an admin session</li> <li>Swap mouse buttons</li> </ul> |
|                 | Cancel                                                                                                    |

Under 'PC Name' please place the following:

#### ra-rdp01-mlb.angliss.vic.edu.au

| Add PC         |                                                                                                    |
|----------------|----------------------------------------------------------------------------------------------------|
| PC name:       | ra-rdp01-mlb.angliss.vic.edu.au                                                                                             |
| User account:  | Ask when required                                                                                                    |
| General        | Display Devices & Audio Folders                                                                                             |
| Friendly name: | Optional                                                                                                    |
| Group:         | Saved PCs                                                                                                    |
| Gateway:       | No gateway 🗘                                                                                                    |
|                | <ul> <li>Reconnect if the connection is dropped</li> <li>Connect to an admin session</li> <li>Swap mouse buttons</li> </ul> |
|                | Cancel Add                                                                                                    |

Please change the 'User Account' option to the select 'Add User Account', it should look like so:

| Add a User Account |                            |  |
|--------------------|----------------------------|--|
| Username:          | User@Domain or Domain\User |  |
| Password:          |                            |  |
|                    | Show password              |  |
| Friendly name:     | Optional                   |  |
|                    | Cancel Add                 |  |

Please place in your username and password. Please note the username should have WAI

| Please click on the 'Add Button'. | Once it is completed it should look like so |
|-----------------------------------|---------------------------------------------|

| Add a User Account |               |  |
|--------------------|---------------|--|
| Username:          | wai\peterv    |  |
| Password:          |               |  |
|                    | Show password |  |
| Friendly name:     | Optional      |  |
|                    | Cancel Add    |  |

This should now take you back to the start of the Add PC option.

The next step is to add in the gateway.

| Add PC         |                                 |                                                                |            |
|----------------|---------------------------------|----------------------------------------------------------------|------------|
| PC name:       | ra-rdp01-mlb.angliss.vic.edu.au |                                                                |            |
| User account:  | wai\peter                       | V                                                              | <b>\$</b>  |
| General        | Display                         | Devices & Audio                                                | Folders    |
| Friendly name: | Optional                        |                                                                |            |
| Group:         | Saved PC                        | s                                                              | 0          |
| Gateway:       | / No gateway<br>Add Gateway     |                                                                |            |
|                | ✓ Reconnec<br>Connect<br>Swap m | ect if the connection<br>t to an admin session<br>ouse buttons | is dropped |
|                |                                 | Car                                                            | ncel Add   |

Please click on 'Add Gateway'. Please type in rdp-gateway.angliss.edu.au

| Add a Gateway  |                            |
|----------------|----------------------------|
| Gateway name:  | rdp-gateway.angliss.edu.au |
| Friendly name: | Friendly name              |
| User account:  | Use PC User Account        |
|                | Cancel Add                 |

You can place a 'Friendly name' if you chose but preferably leave it blank.

Under 'User Account' select the account you created before.

| Add a Gateway  |                            |
|----------------|----------------------------|
| Gateway name:  | rdp-gateway.angliss.edu.au |
| Friendly name: | Friendly name              |
| User account:  | wai\peterv 🗘               |
|                | Cancel Add                 |

Please click 'Add' button to finish off this process

| Add PC         |                                                                                                    |
|----------------|----------------------------------------------------------------------------------------------------|
| PC name:       | ra-rdp01-mlb.angliss.vic.edu.au                                                                                             |
| User account:  | wai\peterv 🗘                                                                                                    |
| General        | Display Devices & Audio Folders                                                                                             |
| Friendly name: | Optional                                                                                                    |
| Group:         | Saved PCs 🗘                                                                                                    |
| Gateway:       | rdp-gateway.angliss.edu.au 🗘                                                                                                |
|                | <ul> <li>Reconnect if the connection is dropped</li> <li>Connect to an admin session</li> <li>Swap mouse buttons</li> </ul> |
|                | Cancel Add                                                                                                    |

Next please click on the 'Add' button to complete the Add PC option

| •••                             | Microsoft Rer | note Desktop |   |        |
|---------------------------------|---------------|--------------|---|--------|
| :: = * • + •                    | PCs           | Workspaces   | Q | Search |
|                                 |               |              |   |        |
| ra-rdp01-mlb.angliss.vic.edu.au |               |              |   |        |
|                                 |               |              |   |        |
| 1 PC                            |               |              |   |        |

Now once that is place, please click on the new PC connection.

The following should appear:

| • • •                                            |        |
|--------------------------------------------------|--------|
| Connecting to<br>ra-rdp01-mlb.angliss.vic.edu.au |        |
| Configuring gateway                              |        |
|                                                  | Cancel |

A certificate error will come up – please click on the continue button to proceed

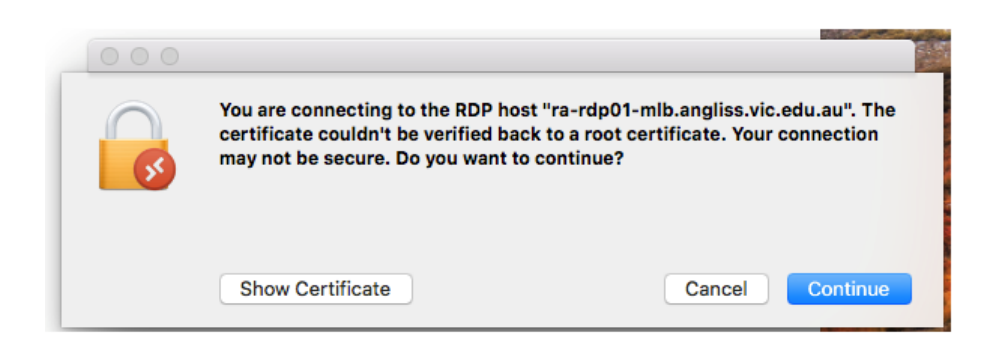

You should now be connected and logged into the server

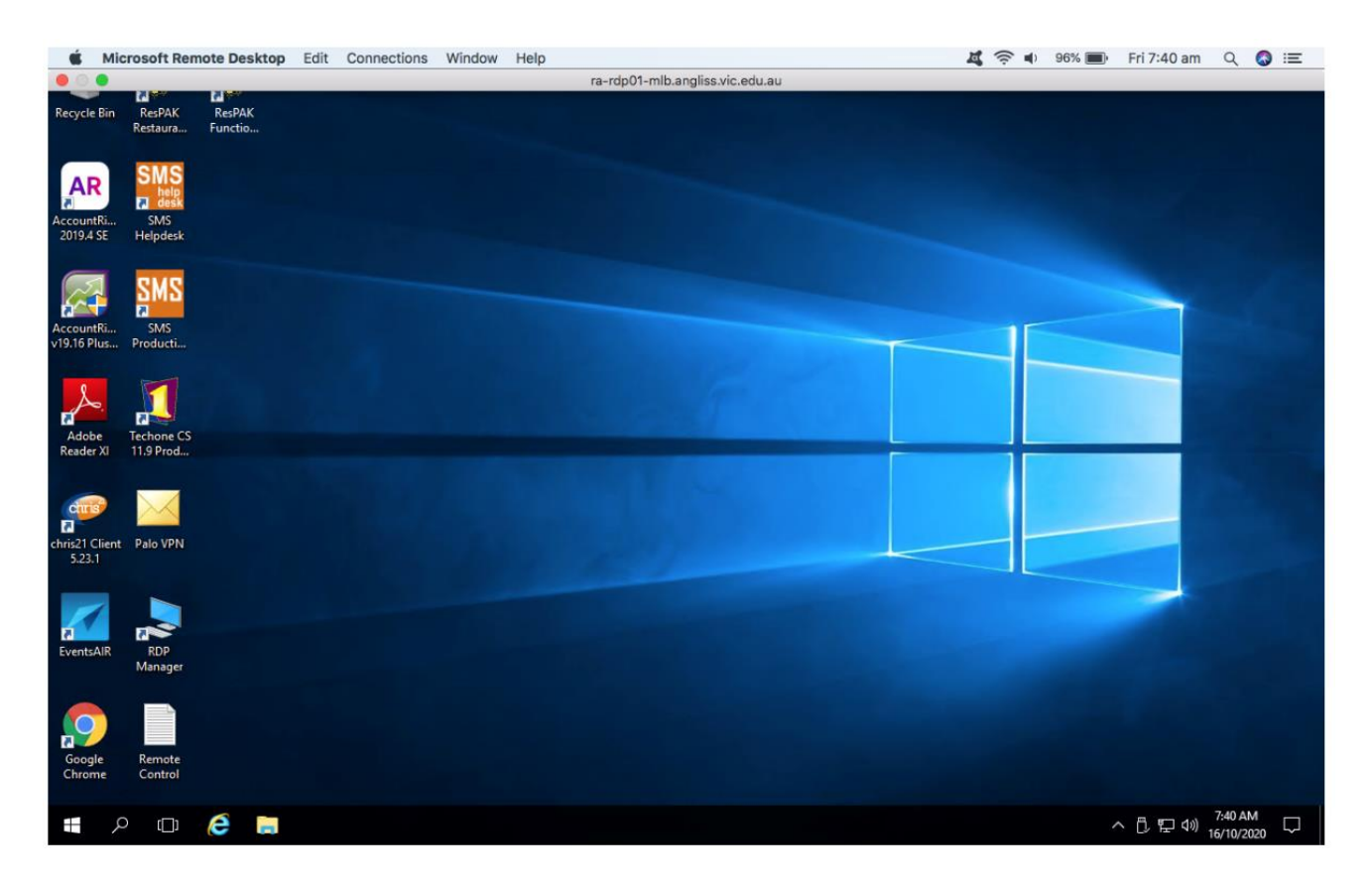

You should be able to do all your work – check email, use skype for business, and check all network drives that you are entitled to.

To disconnect from the server, the best option is to click on the start button and then the power button option and click on the disconnect option

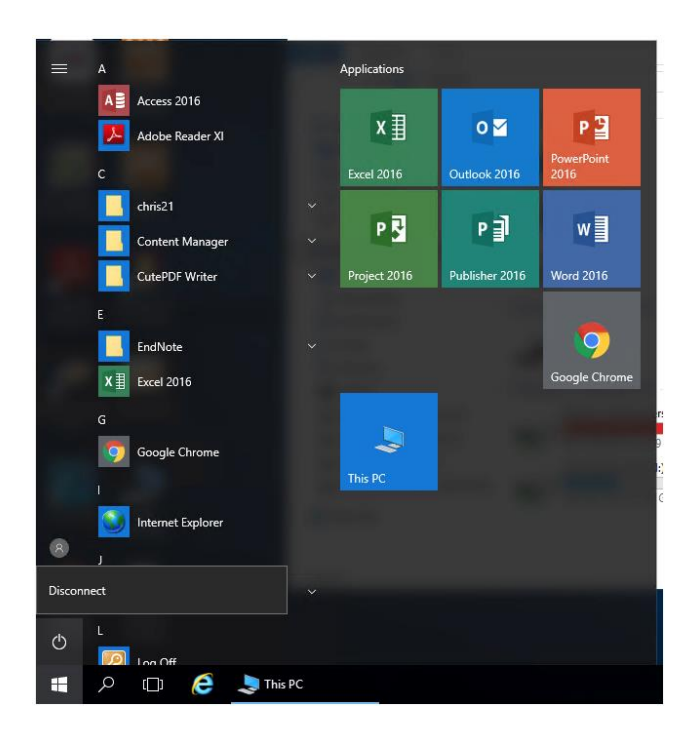

This will take you back to the start of the remote desktop app:

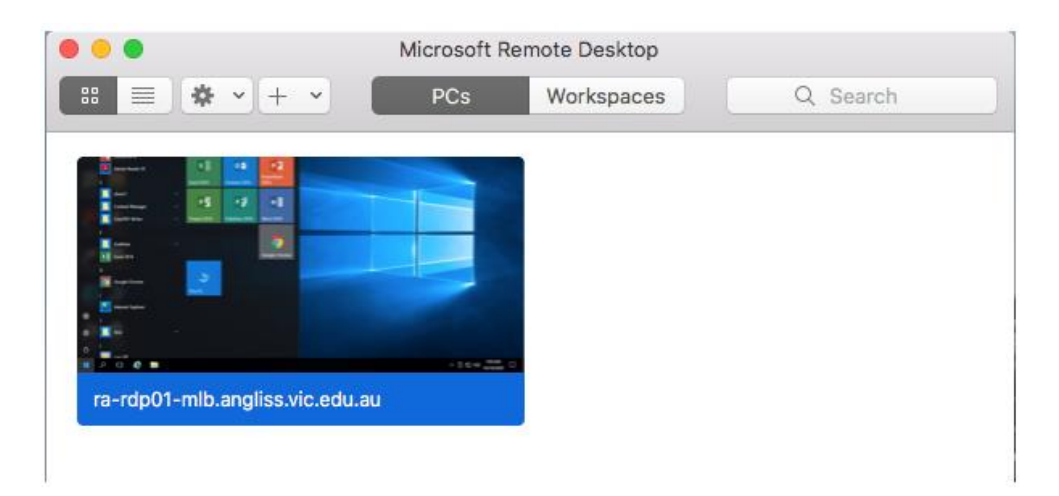

Thank you!